ソフトウェアのアップデート

IP-90 シリーズのソフトウェアのアップデート手順を記載します。 ダウンロードした最新ソフトウェアを以下の手順でアップデート対象装置に適用します。

## アップデート手順

- (1) アップデート対象装置にアクセス
   Web ブラウザからアップデート対象となる IP-90 シリーズ(IP-90)の Web 画面にアクセスします。
   ※ここではアップデート対象装置の IP アドレスを 10.0.0.1 として説明します。
   以降、お客様の運用に合わせた IP アドレスに読み替えてください。
   Web ブラウザのアドレスバーに、http://10.0.0.1 を入力してアクセスします。
- (2) インストール画面表示

Web ブラウザ画面左側のフレームにある<u>インストール</u>をクリックすると、ブラウザ 右側のフレームにインストール画面(インストール等)が表示されます。

| €IP-90 – Internet Explorer                                                 |               |              |       |                                      | _ 8 ×               |
|----------------------------------------------------------------------------|---------------|--------------|-------|--------------------------------------|---------------------|
| 🚱 💿 🔻 🥖 http://10.0.0.1/                                                   |               | 오토 🎸 🏉 IP-90 | ×     |                                      | ☆ ☆ 🔅               |
| English                                                                    |               | IP-90 EN     | CODER |                                      |                     |
| 共通 エンコーダー                                                                  | デコーダー         |              |       | 運用データ1: data1 ソ                      | フトウェア: V01L001      |
| 共通                                                                         | インストール        |              |       |                                      |                     |
| 運用データ                                                                      | -<br>ソフトウェア   |              |       |                                      |                     |
| <ul> <li>データ複写</li> </ul>                                                  | 現在のソフトウェア版数   | V01L001C16   |       |                                      |                     |
| セットアップ <ul> <li>基本情報</li> <li>タイムゾーン/サーバ</li> </ul>                        | インストールファイル    |              | 参照    | -                                    |                     |
| <ul> <li>・データポート</li> <li>・音声通話</li> <li>・ SNMP</li> </ul>                 | インストール        |              |       |                                      |                     |
| 情報表示                                                                       | _運用データ        |              |       |                                      |                     |
| <ul> <li>動FFARE</li> <li>アラーム情報</li> </ul>                                 | 全運用データの復元ファイル |              | 参照    |                                      |                     |
| <ul> <li>ログ情報</li> <li>統計情報</li> </ul>                                     | 全運用データの復元     |              |       |                                      |                     |
| メノテナンス<br><ul> <li>         ・         ・         <u>時刻表示/設定</u> </li> </ul> | 全運用データの退避     |              |       |                                      |                     |
| • <u>インストール</u><br>                                                        | 全運用データの消去     |              |       |                                      |                     |
|                                                                            |               |              |       |                                      |                     |
|                                                                            |               |              |       |                                      |                     |
|                                                                            |               |              |       |                                      |                     |
|                                                                            |               |              |       |                                      | $\checkmark$        |
|                                                                            |               |              |       | All Rights Reserved, Copyright(C) FL | JUITSU LIMITED 2011 |
|                                                                            |               |              |       |                                      | 🔍 100% 👻 //.        |

(3) ソフトウェア選択

参照... ボタンをクリックしてダウンロードした最新ソフトウェアを選択します。

(4) アップデート開始

インストール ボタンをクリック後、下記ウインドウが表示されますので、「OK」 ボタンをクリックすることでインストールを開始します。インストールが終了する と本装置が再起動されます。

| Web ページからのメッセージ                                     | × |  |  |  |  |
|-----------------------------------------------------|---|--|--|--|--|
| ? ソフトウェアアップデートを行います。実行完了後、自動的にリブートしますが、よろ<br>しいですか? |   |  |  |  |  |
| () びK キャンセル                                         |   |  |  |  |  |

(5) 起動確認

Web ブラウザから、本装置のセットアップ画面を表示させることにより、新しいソフ トウェアのインストールと起動を確認してください。

⚠注意

インストール中に、電源 OFF や REBOOT ボタンの押下などを行わないでください。 本装置が起動しなくなる恐れがあります。